# アイクラフト株式会社の Web 説明会/面接について

#### はじめに

アイクラフト株式会社の Web 会社説明会・Web 面接では【Skype】を使用します。 「パソコンを使用する場合」と「スマートフォン/タブレットを使用する場合」でアクセス方法が異なりますので、 ご自身が使用する端末での参加方法をあらかじめご確認ください。

#### 接続方法詳細

■パソコンから参加する場合

■スマートフォン・タブレットから参加する場合

#### お問合せ先

説明会や選考についてご不明な点や確認したいことがあれば、お気軽にお問合せください。

TEL: 078-391-2900 Mail: <u>soumu@icraft.jp</u> 担当: 辻田 芳美 (つじた よしみ)

# ■パソコンからの接続方法

#### ①URL へのアクセス

当日の朝、マイナビのマイページにアクセス情報をお送りいたします。 内容を確認し、記載された URL にアクセスしてください。(ブラウザまたはアプリケーションに遷移します。)

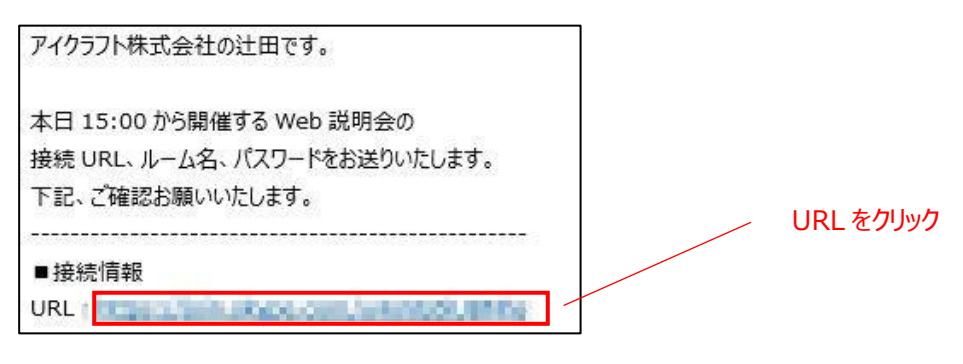

#### ②名前の設定

ゲストとして参加をクリックし、フルネームを入力後、「参加」をクリックしてください ※アカウントがある方はサインイン後、参加いただいても問題ございません。

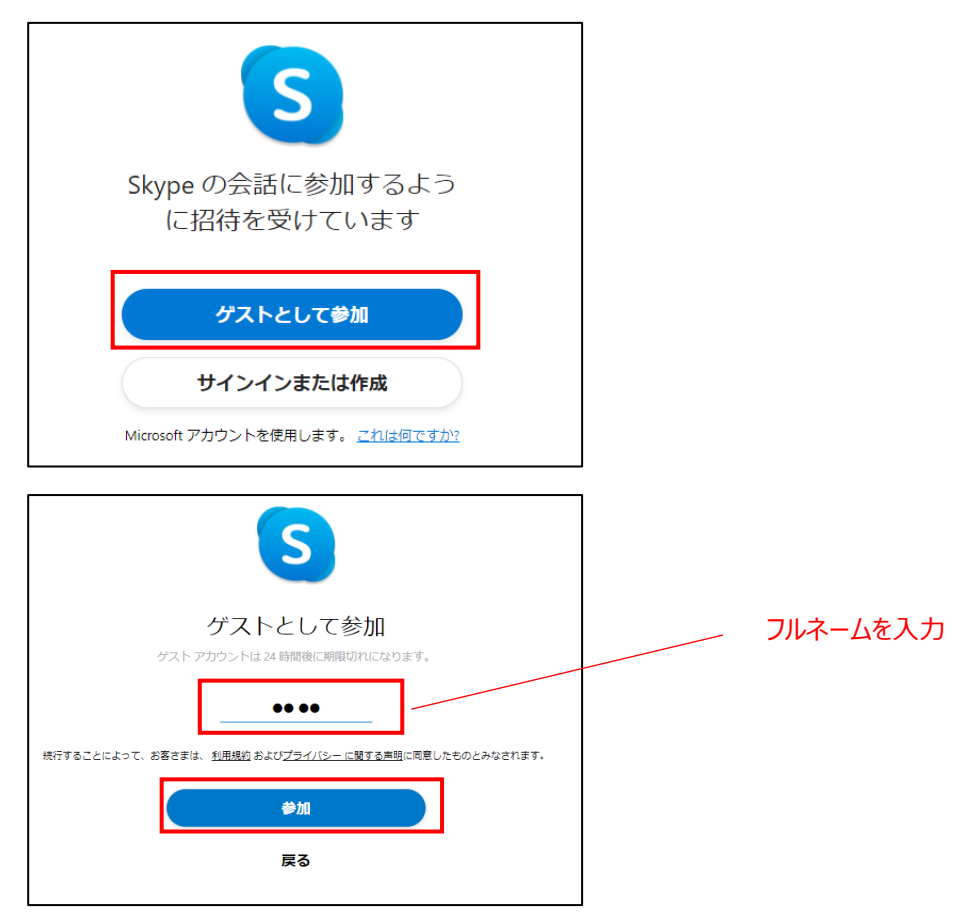

## ③カメラ・マイクの設定

カメラ・マイクが接続されていることを確認し、「会議を開始」をクリックしてください ※開始前はマイク・カメラ OFF でお待ちください。

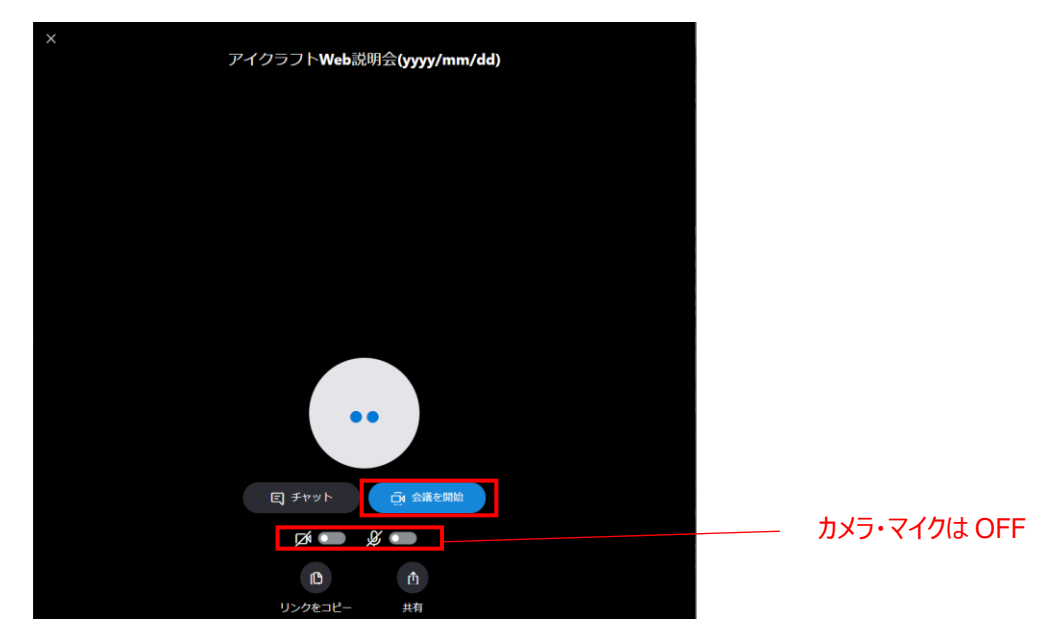

# ③セミナールームへ参加

下記の画面が表示されます。

定刻になりましたら担当者からお声かけしますので、開始時刻までお待ちください。

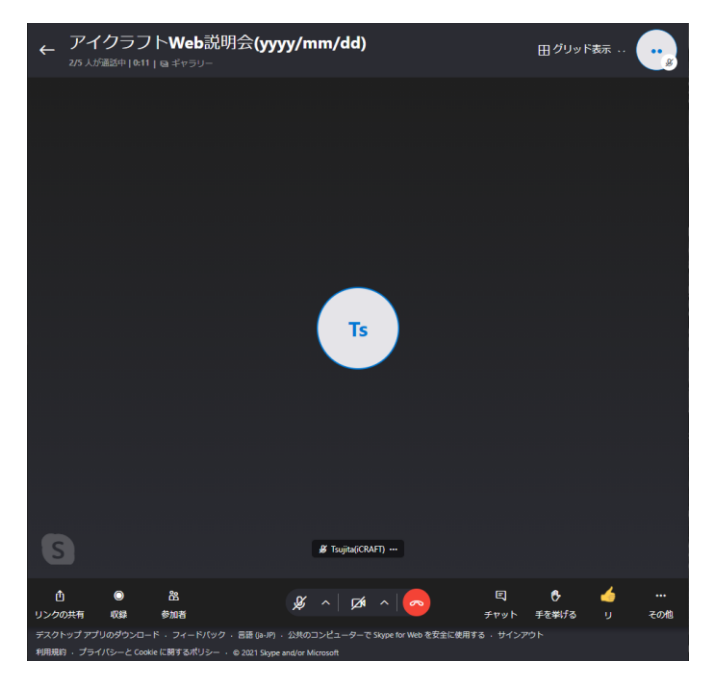

# ■スマートフォン、タブレットからの接続方法

①アプリの準備

事前に【Skype】のアプリをダウンロードしてください。

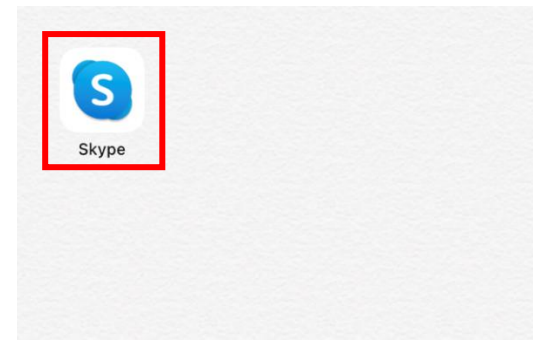

## ②URL へのアクセス

当日の朝、マイナビのマイページにアクセス情報をお送りいたします。 内容を確認し、記載された URL にアクセスしてください。(Skype のアプリに遷移します。)

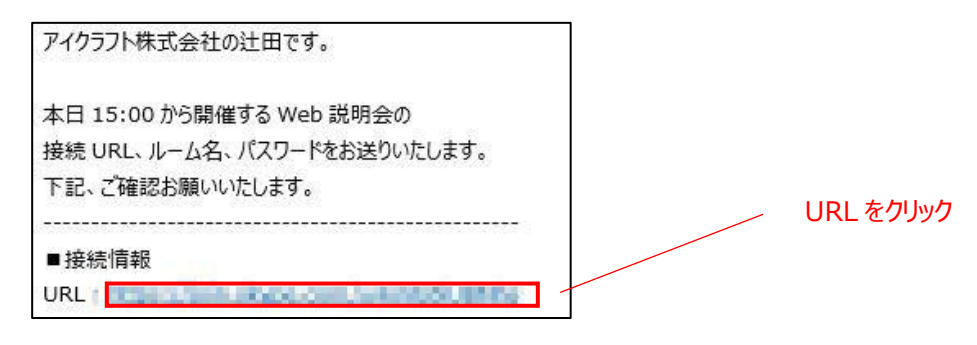

#### ③名前の設定

「ゲストとして参加」をクリックし、フルネームを入力後、会議に参加してください ※アカウントがある方はサインイン後、参加いただいても問題ございません。

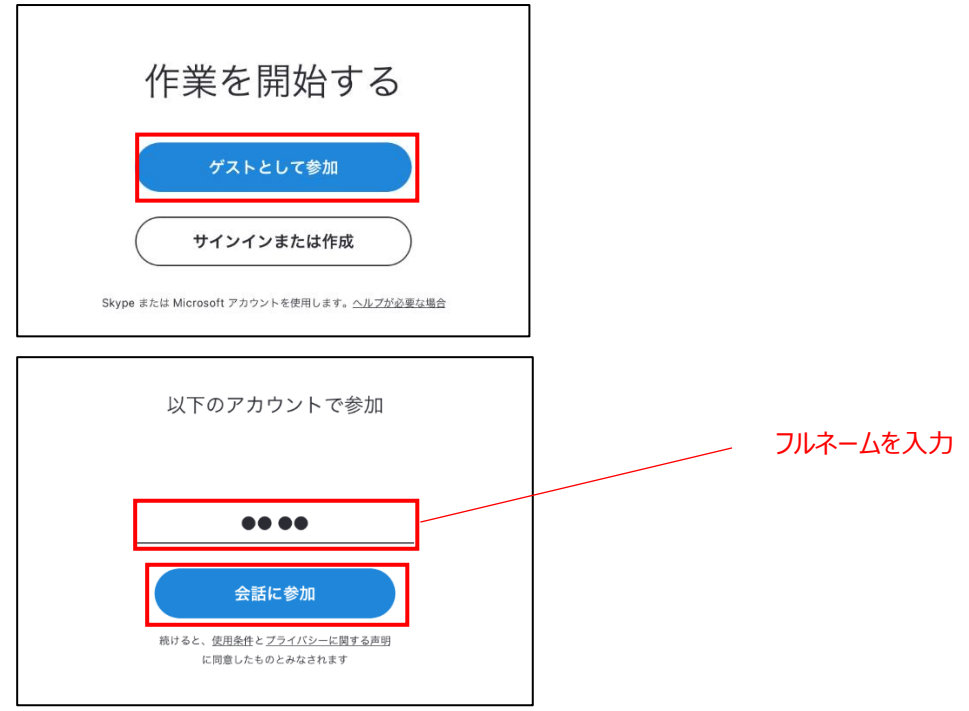

# ④カメラ・マイクの設定

カメラ・マイクが接続されていることを確認し、「会議を開始」をクリックしてください ※開始前はマイク・カメラ OFF でお待ちください。

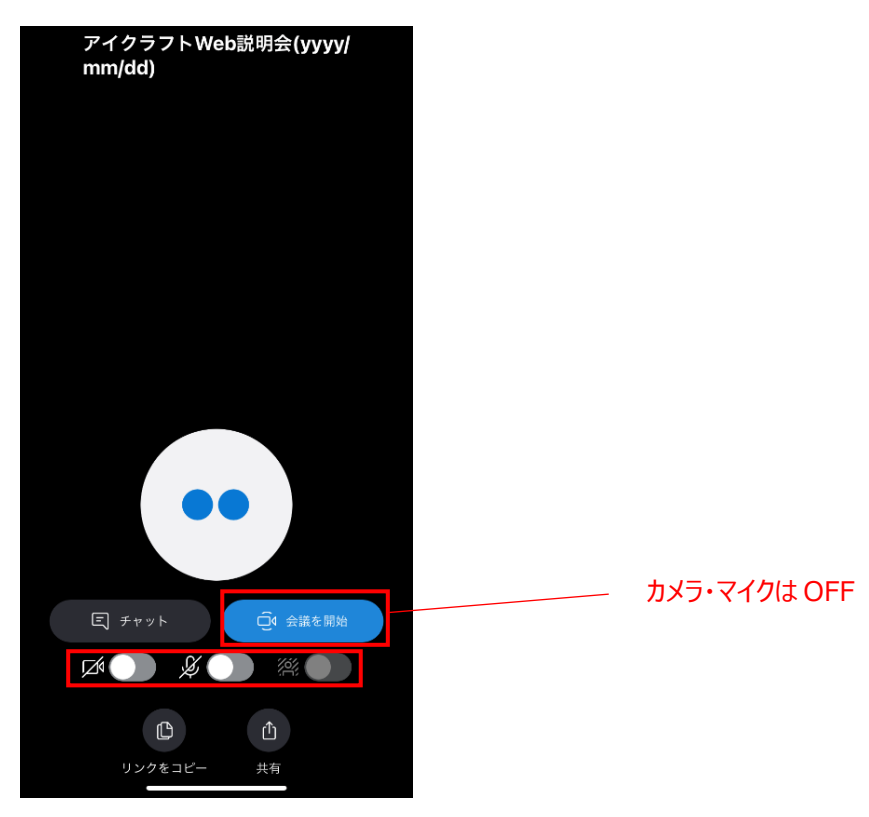

# ⑤セミナールームへ参加

下記の画面が表示されます。

定刻になりましたら担当者からお声かけしますので、開始時刻までお待ちください。

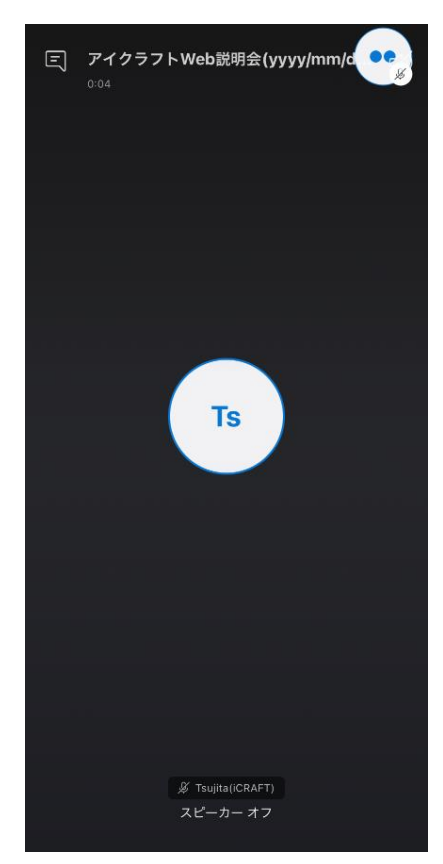